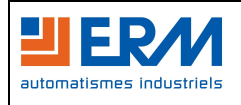

## Mise en œuvre du « IOLAN / perle » avec flashage du firmware

Connecter la passerelle « IOLAN / perle » à l'ordinateur par l'intermédiaire du câble W18 ainsi qu'a l' « Interface Card » avec le câble W20.

Insérer le CD et lancer « EasyConfig » :

| EasyConfig                | Discover IOLA              | Ns                           |                            |                   | ×        |
|---------------------------|----------------------------|------------------------------|----------------------------|-------------------|----------|
| ► Discover<br>Configure   | IOLAN List:<br>MAC Address | IP Address                   | Model                      | Server Name       | Firmware |
| Download<br>Configuration | Assign IP                  | Bing                         | Befresh                    | _                 |          |
|                           | An IOLAN must              | be Assigned an IP address be | fore it can be configured. |                   |          |
|                           |                            |                              |                            | <u>S</u> uivant > | Annuler  |

| Type :   | Date de mise à jour : | Référence document :                                                     | Réalisé par : | Service : | Page : |
|----------|-----------------------|--------------------------------------------------------------------------|---------------|-----------|--------|
| Document | 24/02/2009            | PRCR2000000A - Installation<br>IOLAN perle avec flashage<br>firmware.doc | RC            | SBE       | 1/4    |

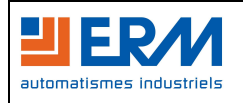

Installation « IOLAN / perle » avec flashage firmware

Si aucun périphérique n'est détecté, ouvrir l'invite de commande et taper :

arp -s 192.168.0.122 adresse mac (l'adresse mac est inscrite sous le boitier du «IOLAN / perle»).

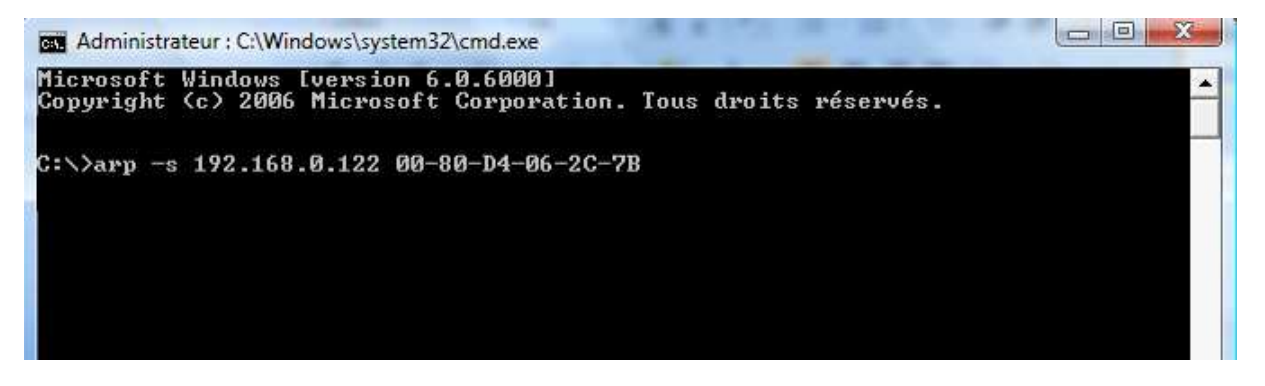

Valider avec entrée et fermer l'invite de commande.

Cette commande à pour effet de forcer l'adresse IP à la valeur indiquée pour le matériel dont l'adresse mac est entrée.

Revenir sur la fenêtre de « EasyConfig » et cliquer sur « Refresh », le «IOLAN / perle» doit normalement être détecté.

Vérifier alors la version du firmware, si elle est inférieure à 3.5, installer le « DeviceManager », disponible sur le CD du « IOLAN / perle ».

| 🔘 perle  | Discover IOLANs |               |            |               |          |
|----------|-----------------|---------------|------------|---------------|----------|
|          | IOLAN List:     |               |            |               | $\frown$ |
|          | MAC Address     | IP Address    | Model      | Server Name F | irmware  |
| Discover |                 | 192.168.0.122 | IOLAN SDS1 | Onduleur      | 2.4      |
|          | Assign IP       | Ping          | Refresh    |               |          |
|          |                 |               |            |               |          |

Type :Date de mise à jour :Référence document :Réalisé par :Service :Page :Document24/02/2009PRCR2000000A - Installation<br/>IOLAN perle avec flashage<br/>firmware.docRCSBE2/4

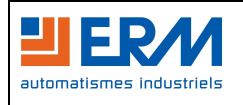

Installation « IOLAN / perle » avec flashage firmware

## Installation du « DeviceManager » :

| 🔘 perl                                                                                   | le IOLAN Setup | www.perle.com |
|------------------------------------------------------------------------------------------|----------------|---------------|
| Home<br>EasyConfig<br>DeviceManager<br>TruePort<br>Product Files<br>Utilities<br>Support | DeviceManager  |               |

Récupérer le firmware V3.5 sur la page web « IOLAN Setup » dans la rubrique « Product files », en sélectionnant la référence du produit. Enregistrer le firmware sur le bureau de manière à le retrouver facilement.

| 🔘 perl                                                                                                    | e                                                                                                    | IOLAN Setup                                                                                                    |          |
|----------------------------------------------------------------------------------------------------|----------------------------------------------------------------------------------------------------|----------------------------------------------------------------------------------------------------|----------|
| Home<br>EasyConfig<br>DeviceManager<br>TruePort<br>Product Files<br>DS<br>TS<br>SSS<br>SCS<br>STS<br>Utilities | IOLAN SDS<br>Firmware V3.5<br>SDS1 SDS2<br>SDS1 M<br>SDS1 P<br>SDS1 T4<br>SDS1 A4<br>SDS1 D4<br>SDS1 D2R2 | SDS3 M SDS4 SDS8 SDS16<br>SDS4 P                                                                                 | www.pert |
| Support                                                                                                    | SDS1 A4R2<br>SDS1 A4D2<br>Other Related F                                                                 | iles                                                                                                    |          |
|                                                                                                    | Language Files:<br>SNMP MIB:<br>RADIUS Dictionary:<br>Samples Application:                                | French German English<br>perle-sds.mib<br>dictionary.perle<br>s: I/O over TruePort<br>I/O UDP Broadcast          |          |
|                                                                                                    | Sample Key/Certifica                                                                                      | te (RSA): samplecert.pem                                                                                         |          |
|                                                                                                    | Manual(s):                                                                                                | IOLAN SCS/SDS/STS User Guide V3.5<br>IOLAN SCS/SDS/STS CLI Reference Guide V3.5<br>IOLAN 1 Det Ouick Start Guide |          |

| Type :   | Date de mise à jour : | Référence document :                                                     | Réalisé par : | Service : | Page : |
|----------|-----------------------|--------------------------------------------------------------------------|---------------|-----------|--------|
| Document | 24/02/2009            | PRCR2000000A - Installation<br>IOLAN perle avec flashage<br>firmware.doc | RC            | SBE       | 3/4    |

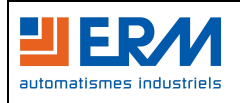

Ouvrir ensuite le « DeviceManager ».

A l'ouverture, le serveur de port série est détecté, cliquer sur OK (password : « superuser »)

Cliquer sur « Tools »  $\rightarrow$  « Advanced »  $\rightarrow$  « Download Firmware to IOLAN »

Indiquer alors l'emplacement du firmware récupéré (bureau)

| <b>8</b> đ    | Upload Configuration fr | om IOLAN                |                            |  |
|---------------|-------------------------|-------------------------|----------------------------|--|
| Ondul         |                         | om a File               |                            |  |
| i) Sy         | Download Configuration  | n to IOLAN              |                            |  |
| 🙏 Ce          | Download Configuration  | n to Multiple IOLANs    |                            |  |
|               | Advanced                | •                       | Download Firmware to IOLAN |  |
|               | Reset                   | <u>۶</u>                | Set IOLAN Date/Time        |  |
| Ð 💼           | Options                 |                         | Keys and Certificates      |  |
|               | vistem                  | Interface Name:         | Custom Files               |  |
| Stati:        | stics                   | MAC Address:            | 00-80-D4-06-2C-7B          |  |
| . N           | letwork                 | Interface Active:       | Yes                        |  |
| ⊞- <u>∎</u> S | erial Ports             | IPv4 Details            |                            |  |
|               | Iser                    | IPv4 Address:           | 192.168.0.122              |  |
| E 11 9        | ystem                   | Subnet Mask:            | No<br>255,255,255,0        |  |
|               |                         | Default Gateway:        | 192.168.0.1                |  |
|               |                         | IPv6 Details            |                            |  |
|               |                         | IPv6 Autoconfiguration: | Enabled                    |  |
|               |                         | DHCPv6 Enabled:         | No                         |  |
|               |                         | Default Gateway:        | 0.00.000.000.0.71          |  |
|               |                         | ii vo Addiess(es).      | reau::280:04/fr:reub:2070  |  |
|               |                         |                         |                            |  |
|               |                         |                         |                            |  |
|               |                         |                         |                            |  |
|               |                         |                         |                            |  |
|               |                         |                         |                            |  |
|               |                         |                         |                            |  |

Cliquer sur ouvrir et confirmer le téléchargement du firmware dans le «IOLAN / perle».

Le logiciel va alors télécharger puis installer le nouveau firmware dans le serveur de port série IOLAN.

## Attention, le « flashage » du firmware peut prendre un certain temps, ne jamais couper l'alimentation électrique durant cette opération sous peine de rendre l'équipement inutilisable.

Une fois le flashage terminé, confirmer le redémarrage du serveur et quitter le « DeviceManager ».

Lorsque le «IOLAN / perle» a redémarré, lancer à nouveau l' « EasyConfig ».

→ Se référer au « DTCR2000004A - Serveur de port série PERLE » pour l'installation et la configuration complète du système.

| Type :   | Date de mise à jour : | Référence document :                                                     | Réalisé par : | Service : | Page : |
|----------|-----------------------|--------------------------------------------------------------------------|---------------|-----------|--------|
| Document | 24/02/2009            | PRCR2000000A - Installation<br>IOLAN perle avec flashage<br>firmware.doc | RC            | SBE       | 4/4    |